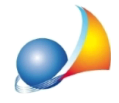

## Un volta esportato il file XML è possibile intervenire dall'interno di Voltura 2.0 per specificare dettagli relativi a situazioni patrimoniali "particolari" (ad esempio alcuni diritti specificati in visura come "in separazione dei beni" ed altri senza alcuna indicazione)?

Expert Volture Catastali gestisce automaticamente i regimi patrimoniali a livello di singolo soggetto e successivamente li inserisce all'interno di quelle che Voltura 2.0 definisce "Associazioni" rendendo molto più semplice il flusso di lavoro.

In alcuni sporadici casi gli addetti all'esame delle volture richiedono di specificare con maggior dettaglio il dato relativo al regime patrimoniale.

Per gestire queste situazioni particolari è possibile, una volta importato il file in Voltura 2.0, indicare il regime patrimoniale per ogni singola quota di ogni singolo soggetto, sia a favore che contro.

Per farlo si dovrà:

1) Selezionare la voltura catastale da modificare (nell'esempio "001 - Riunione diritti per morte usufruttuario")

2) Premere "Modifica" in corrispondenza della colonna "Associazioni"

3) Selezionare l'associazione (soggetto+diritto+quota) da integrare e premere "Modifica"

4) Indicare nel campo "Regime coniugi" il regime patrimoniale indicato in visura (es.

"SEPARAZIONE DEI BENI") e premere SALVA

| C Desktop Territorio                                |                        |                      |                    |                 | - 🗆 X                           |
|-----------------------------------------------------|------------------------|----------------------|--------------------|-----------------|---------------------------------|
| File <u>A</u> pplicazioni Help Voltura Servizi      |                        |                      |                    |                 |                                 |
| Voltura                                             |                        |                      |                    |                 | <b>e</b> ntrate                 |
| ♥ Voltura                                           | 🗖 Dati Generali 📑 Dich | iarante 🗖 Soggetti 🚦 | Immobili 🔲 Volture |                 |                                 |
| Atto di riferimento                                 | Voltura catasta        | le                   |                    |                 |                                 |
| <ul> <li>Estremi di registrazione</li> </ul>        | Lista Volture          |                      |                    |                 |                                 |
| Estremi di trascrizione                             |                        |                      |                    | -               | 🗙 Elimina 🧪 Modifica 🕇 Aggiungi |
| <ul> <li>Altri Documenti</li> </ul>                 | Progressivo Voltura    | Unita Negoziale      | Associazioni       | Allegati        |                                 |
| <ul> <li>Dati del pagamento</li> </ul>              | 001                    | Modifica             | Modifica           | Inserisci       |                                 |
| ✓ Dichiarante                                       |                        |                      | <b></b>            |                 |                                 |
| Dati dichiarante                                    |                        |                      |                    |                 |                                 |
| Indirizzo anagrafico                                |                        |                      |                    |                 |                                 |
| Ulteriori informazioni                              |                        |                      |                    |                 |                                 |
| ✓ Soggetti                                          |                        |                      |                    |                 |                                 |
| <ul> <li>✓ ● Soggetti Principali</li> </ul>         |                        |                      |                    |                 |                                 |
| S000001 - NERI PARIDE                               |                        |                      | 2                  |                 |                                 |
| S000002 - ROSSIALESSANDRA                           |                        |                      | 2                  |                 |                                 |
| 🚢 S000003 - ROSSI MARIA                             |                        |                      |                    |                 |                                 |
| S000004 - ROSSI PAOLO                               |                        |                      |                    |                 |                                 |
| ✓ Immobili                                          |                        |                      |                    |                 |                                 |
| ✓ ● Fabbricati                                      |                        |                      | B v                | ERIFICA SEZIONE |                                 |
| I000001 - SARZANA ( SP ) - Fg. 4 part. 2533 sub. 2  |                        |                      |                    | 4               |                                 |
| I000002 - SARZANA ( SP ) - Fg. 4 part. 2533 sub. 1  |                        |                      |                    |                 |                                 |
| ] 1000003 - SARZANA ( SP ) - Fg. 4 part. 487 sub. 1 |                        |                      |                    |                 |                                 |
| 🖪 1000004 - SARZANA ( SP ) · Fg. 4 part. 487 sub. 2 |                        |                      |                    |                 |                                 |
| 🖪 1000005 - SARZANA ( SP ) · Fg. 4 part. 488 sub. 4 |                        |                      |                    |                 |                                 |
| 🖪 1000006 - SARZANA ( SP ) - Fg. 4 part. 488 sub. 5 |                        |                      |                    |                 |                                 |
| Terreni                                             |                        |                      |                    |                 |                                 |
| ✓ Volture                                           |                        |                      |                    |                 |                                 |
| ✓ ● Voltura catastale                               |                        |                      |                    |                 |                                 |
| 1 001 - RIUNIONE DIRITTI PER MORTE USUFRUTTUARIO    |                        |                      |                    |                 |                                 |
|                                                     |                        |                      |                    |                 |                                 |
|                                                     |                        |                      |                    |                 |                                 |

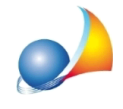

Assistenza Tecnica Geo Network Telefono 0187.629.894 - Fax 0187.627.172 e-mail: assistenza@geonetwork.it

|                                                     |                                                                                                    |                 |                                                                 | 🗙 Elinana 🧪 Modifica |
|-----------------------------------------------------|----------------------------------------------------------------------------------------------------|-----------------|-----------------------------------------------------------------|----------------------|
| oggetto                                             | Qualifica                                                                                                    | Diritto         | Unità negoziale                                                 | Quota                |
| 000002                                              | FAVORE                                                                                                    | PROPRIETA'      | U000003                                                         | 1/3                  |
| 000003                                              | FAVORE                                                                                                    | PROPRIETA'      | U000003                                                         | 1/3                  |
| 000004                                              | FAVORE                                                                                                    | PROPRIETA'      | U000003                                                         | 1/3                  |
| 000001                                              | CONTRO                                                                                                    | USUFRUTTO       | U000004                                                         | 3/18                 |
| 000003                                              | CONTRO                                                                                                    | NUDA PROPRIETA' | U000004                                                         | 3/18                 |
| 000003                                              | CONTRO                                                                                                    | PROPRIETA'      | U000004                                                         | 15/18                |
| 000003                                              | FAVORE                                                                                                    | PROPRIETA'      | U000004                                                         | 1/1                  |
| 000001                                              | CONTRO                                                                                                    | USUFRUTTO       | U000005                                                         | 18/24                |
| 000003                                              | CONTRO                                                                                                    | NUDA PROPRIETA' | U000005                                                         | 750/1000             |
| 000003                                              | CONTRO                                                                                                    | PROPRIETA       | U000005                                                         | 6/24                 |
| socia                                               | azione                                                                                                    |                 |                                                                 | 2000                 |
| Soggetta<br>Unità Ne                                | azione<br>sociali U00002<br>U00003<br>U00003                                                                                                    | SSI MARIA ~     | Qualifica                                                       |                      |
| Soggetta<br>Unità Ne<br>Diritti F                   | azione<br>o <u>S000003 - RO</u><br>goziali <u>U000002</u><br><u>U000004</u><br><u>U000005</u><br>teali                                                                                                    | SSI MARIA ~     | Qualifica CONTRO                                                |                      |
| Soggetta<br>Vinità Ne<br>Diritti R<br>Quota         | azione<br>source source s | SSI MARIA ~     | Qualifica CONTRO                                                |                      |
| Soggette<br>Unità Ne<br>Diritti F<br>Quota          | azione<br>so S00003 - RO<br>goziali U00002<br>U00003<br>u00004<br>U00005<br>Reali<br>(n/m) 750                                                                                                    | SSI MARIA ~     | Qualifica CONTRO<br>NUDA PROPRIETA'<br>IN REGIME DI SEPARAZIONE | →<br>DEI BENI        |
| Soggetti<br>Unità Ne<br>Diritti R<br>Quota          | azione<br>o S000003 - RC<br>goziali U000002<br>U000003<br>u000004<br>U000005<br>keali<br>(n/m) 750                                                                                                    | SSI MARIA ~     | Qualifica CONTRO<br>NUDA PROPRIETA'<br>IN REGIME DI SEPARAZIONE | →<br>DEI BENI        |
| Soggettu<br>Unità Ne<br>Diritti F<br>Quota<br>Regim | azione<br>so <u>sooooo</u> - RC<br><b>goziali</b> <u>U000002</u><br><u>U000003</u><br>u000004<br>U000005<br>Reali<br>(n/m) <u>750</u><br>ne Coniugi                                                                                                    | SSI MARIA ~     | Qualifica CONTRC<br>NUDA PROPRIETA'<br>IN REGIME DI SEPARAZIONE | →<br>DEI BENI        |

Naturalmente le operazioni indicate ai punti 3 e 4 andranno effettuate per tutte le associazioni da modificare.